## Newsletters

## **Viewing Newsletters on the HUB**

- 1. Log in to your account on the HUB.
- 2. Navigate to https://yourhub.org/newsletter/
- 3. Any newsletters that are set to be public will be available to view on this page.

## Subscribing to a Mailing List

Users can signup to receive newsletters via e-mail by subscribing to mailing lists.

Users can subscribe by:

- 1. Ensure you are logged in to the HUB.
- 2. Navigate to https://yourhub.org/newsletter/
- 3. Click "Subscribe to Mailing Lists"
- 4. Check the mailing lists that appeal to your best interest.
- 5. Click "Save".

To unsubscribe: during step 4 uncheck the mailing lists you no longer want to be a member of.